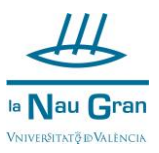

## RECUPERACIÓN CONTRASEÑA ACCESO A AUTOMATRÍCULA ALUMNADO SIN CUENTA DE CORREO DE LA UNIVERSITAT DE VALÈNCIA

Accede a AUTOMATRÍCULA CURSOS MONOGRÁFICOS desde la web de La Nau Gran (www.uv.es/naugran)

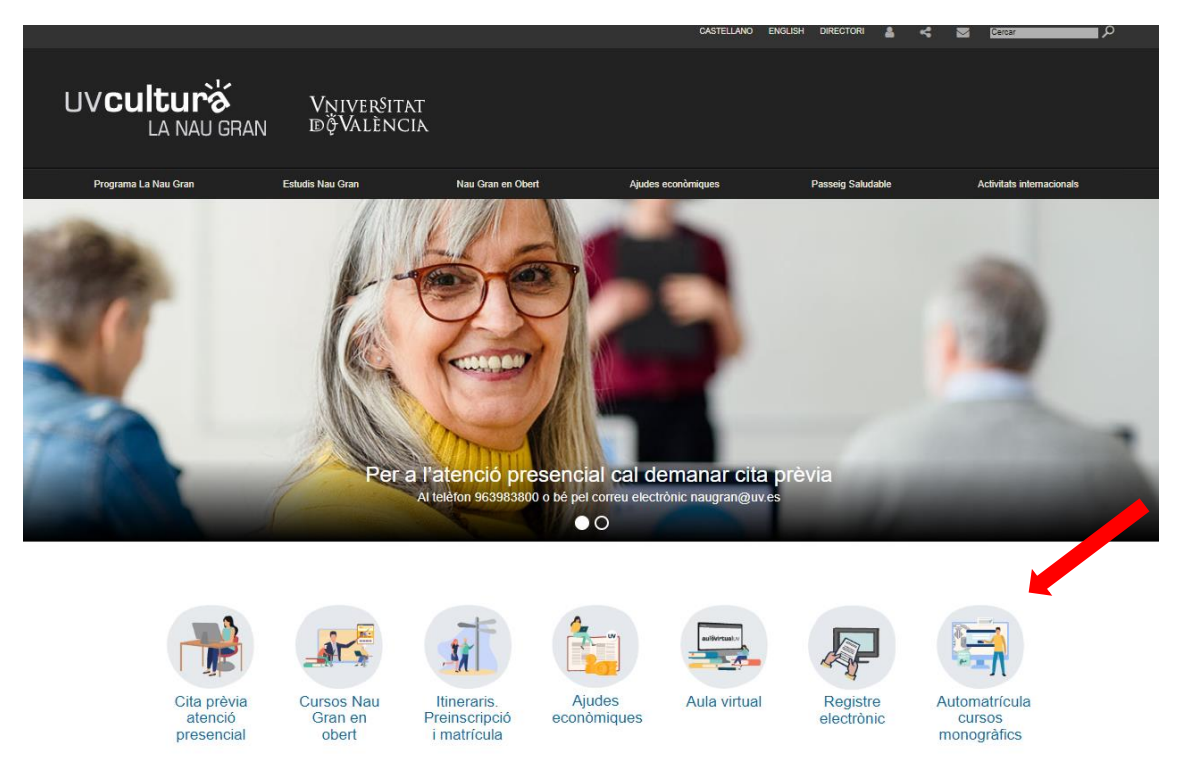

## A continuación, pulsa en HE OLVIDADO MI CONTRASEÑA

|                                                                                                    | Vniver§itat<br>dğValència | SERVEI DE CULTURA UNIVERSITÀRIA<br>🕾 96 398 38 00 🖂 extensio@uv.es | Castellano<br>Valencià |  |  |  |
|----------------------------------------------------------------------------------------------------|---------------------------|--------------------------------------------------------------------|------------------------|--|--|--|
|                                                                                                    |                           |                                                                    |                        |  |  |  |
| 🚖 LOGII                                                                                                    | N D'USUARIS               |                                                                    |                        |  |  |  |
|                                                                                                    |                           | Ajuda                                                              |                        |  |  |  |
| Accés per a personal amb usuari i contrasenya de correu activa de la Universitat de València.<br>IDENTIFIQUEU-VOS                           |                           |                                                                    |                        |  |  |  |
| Accés únicament per a personal SENSE compte de correu de la Universitat de València.<br>Si no ha tingut mai accés, introduïsca només el NIF |                           |                                                                    |                        |  |  |  |
| Nif: Contrasenya:                                                                                                    |                           |                                                                    |                        |  |  |  |
| IDENTIFIQUEU-VOS                                                                                                    |                           |                                                                    |                        |  |  |  |
| He oblidat la meva contrasenya                                                                                                    |                           |                                                                    |                        |  |  |  |

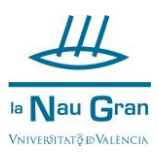

Aparece un espacio para cumplimentar tu NIF y tu CORREO ELECTRÓNICO, una vez introducidos tu Nif y tu correo electrónico clica en ACTUALIZAR

| 1 | LOGIN D'USUARIS                                                                                                   |       |  |  |  |  |  |  |
|---|----------------------------------------------------------------------------------------------------|-------|--|--|--|--|--|--|
|   |                                                                                                    | Ajuda |  |  |  |  |  |  |
|   | Accés per a personal amb usuari i contrasenya de correu activa de la Universitat de València.<br>IDENTIFIQUEU-VOS |       |  |  |  |  |  |  |
|   | Accés únicament per a personal SENSE compte de correu de la Universitat de València.                              |       |  |  |  |  |  |  |
|   | Si no ha tingut mai accés, introduïsca només el NIF                                                               |       |  |  |  |  |  |  |
|   | Nif: Contrasenya:                                                                                                 |       |  |  |  |  |  |  |
|   | IDENTIFIQUEU-VOS                                                                                                  |       |  |  |  |  |  |  |
|   | He oblidat la meva contrasenya                                                                                    |       |  |  |  |  |  |  |
|   | Nif: Correu electrònic:                                                                                           |       |  |  |  |  |  |  |
|   | ACTUALITZAR                                                                                                    |       |  |  |  |  |  |  |

Se abrirá una ventana que te indica que se ha enviado un correo a tu dirección, clica en ACEPTAR

| × 🔅 SERVEI DE CULTURA UNIVERSITÀ × + |                                                                                                    |     |                        |  |  |  |
|--------------------------------------|----------------------------------------------------------------------------------------------------|-----|------------------------|--|--|--|
| Universitat<br>Dövalencia            | webges.uv.es dice<br>S'ha enviat un correu a la seua direcció per obtindré una nova<br>contrasenya | .IA | Castellano<br>Valencià |  |  |  |
|                                      | Aceptar                                                                                            |     |                        |  |  |  |
| COGIN D'USUARIS                      | 1                                                                                                  |     |                        |  |  |  |

A continuación, abre en tu correo electrónico el mensaje que habrás recibido de cursosextensio

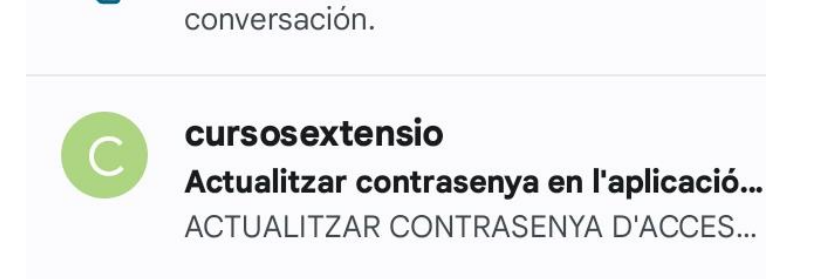

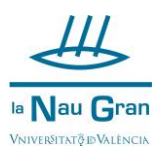

Clica sobre el enlace que se indica en el mensaje.

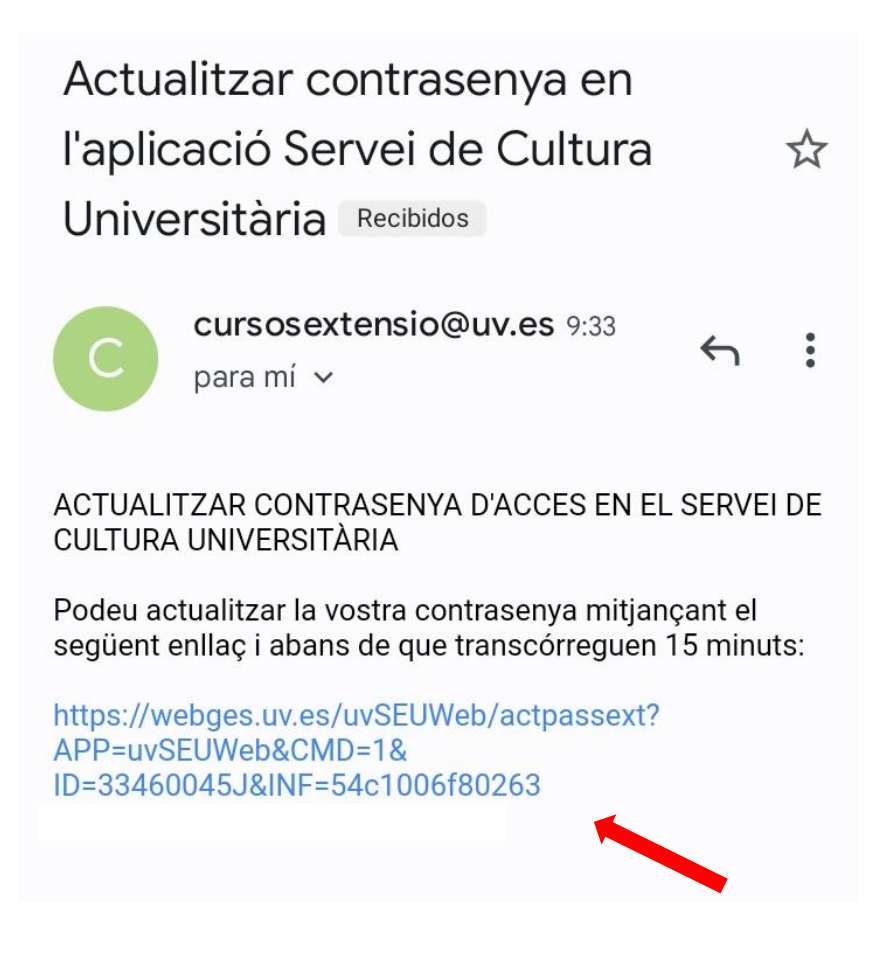

Se abrirá una ventana en la que figura tu NIF, únicamente deberás completar tu correo electrónico e inventarte una nueva contraseña, que deberás escribir dos veces, clica en el círculo verde y ya habrás reiniciado tu contraseña.

| Vniver§itat<br>döValència    | SERVEI DE CULTURA UNIVERSITÀRIA<br>896 398 38 00 ll extensio@uv.es |
|------------------------------|--------------------------------------------------------------------|
| 2 ACTUALITZAR CONTRASENYA    | Ajuda                                                              |
| Nif:                         |                                                                    |
| E-Mail:<br>Contrasenya nova: |                                                                    |
| Repeteix Contrasenya nova:   | 0                                                                  |